# Алгоритм создания электронного курса (Э/К)

## Пошаговое руководство

1. Зайти на площадку et.nsu.ru и нажать **Вход** в правом верхнем углу экрана. Используя имя/пароль для университетской почты, авторизоваться на сервере для разработчиков электронных курсов E-teaching.

| E-TEACHING NSU Русский (                                                                                                    | Вы не вошли в систему <mark>(Вход)</mark>                                                                                                    |                                                                                                    |
|----------------------------------------------------------------------------------------------------|----------------------------------------------------------------------------------------------------|----------------------------------------------------------------------------------------------------|
| Среда разра(<br>в начало                                                                                                    | ботки электронных курсов НГУ                                                                                                    |                                                                                                    |
| Навигация<br>• В начало<br>• Новости сайта<br>• Руководство по<br>Moodle<br>• Рекомендованный<br>минимальный набор<br>электронных материалов<br>• Основные<br>инструменты Moodle<br>• МК для<br>преподавателей | Начало работы на сервере разработчиков электронных курсов<br>преподавателей НГУ<br>Коллеги, для ознакомления с виртуальной обучающей средой Moodle и разработки соб<br>курсов достаточно войти на площадку еспяцти, используя ваш университетский аккау<br>(почтовый ящик до @ и пароль от него). Для вас автоматически будет создано персона<br>видимое только вам хранилище, в котором вы можете сразу начинать работать.<br>По всем вопросам можно обращаться в группу поддержки (контакты внизу главной стр<br>площадки и в основном меню).<br>В разделе Часто задаваемые вопросы вы найдете решение некоторых проблем, а та | <b>для</b><br>6ственных<br>нт<br>ыльное,<br>раницы<br>коке<br>Календарь<br>Сентября 2022<br>Пн Вт ср Чт Пт с6 Вс<br>1 2 3 4<br>5 6 7 8 9 10 11<br>12 13 14 15 16 17 18<br>19 20 21 22 23 24 25<br>26 27 28 29 30<br>Основное меню → |
| NSU ID (Basar                                                                                                    | Новосибирский<br>госудорственный<br>университет<br>ОЯЩАЯ НАУКА<br>под университетским аказаунтом)                                                                                                    |                                                                                                    |
| Имя пользователя                                                                                                    |                                                                                                    |                                                                                                    |
| Пароль                                                                                                    | Ś                                                                                                    |                                                                                                    |
|                                                                                                    | Βχοχ                                                                                                    |                                                                                                    |
| Забыли пар                                                                                                    | оль   Получить логии-пароль                                                                                                    |                                                                                                    |

2. Пролистать главную страницу вниз. В разделе Персональные хранилища курсов зайти в собственный раздел, совпадающий с Вашим ФИО.

| ← → C 🔒 et.nsu.ru             |                                                                                                    |                 |
|-------------------------------|----------------------------------------------------------------------------------------------------|-----------------|
| E-TEACHING NSU Русский (ru) 🔻 |                                                                                                    | <b>A 9</b>      |
|                               | в случае досрочного выполнения технических работ площадка nups//einsuitu/ будет открыта ранее ука              | занного срока.  |
|                               | Заранее приносим свои извинения пользователям площадок, для которых данное сообщение оказалос<br>неактуальным. | Ь               |
|                               | С уважением,                                                                                                   |                 |
|                               | служба технической поддержки пользователей                                                                     |                 |
|                               | площадок электронного обучения НГУ                                                                             |                 |
|                               | support@el.nsu.ru.                                                                                             |                 |
|                               | Посто                                                                                                    | оянная ссылка   |
|                               | Обсудить эту тему (                                                                                            | Пока 0 ответов) |
|                               | Старые темы                                                                                                    |                 |
|                               | Категории курсов                                                                                               |                 |
|                               |                                                                                                    | ▼ Свернуть всё  |
|                               | <ul> <li>Персональные хранилища курсов</li> </ul>                                                              |                 |
|                               | (T)                                                                                                    |                 |

#### 3. Далее создать внутри него свой первый электронный курс (кнопка Добавить курс).

|             | Категории курсов: | Персональные хранилища курсов / |
|-------------|-------------------|---------------------------------|
| Поиск курса | Примен            | нить 🕜 Добавить курс            |
|             |                   |                                 |

#### 4. При создании нового курса обратить внимание на пункты:

- Полное название курса
- Краткое название курса
- ДоступностьДата начала курса
- Описание курса
- Файлы описания курса
- Формат курса
- Файлы и загрузки
- Группы

| Добавить курс                 |   |                                                            |                |
|-------------------------------|---|------------------------------------------------------------|----------------|
| - Общее                       |   |                                                            | Развернуть все |
| Полное название курса 🌖       | 0 | Полное название курса                                      |                |
| Краткое название курса 🌒      | 0 | КратНазвКурса                                              |                |
| Категория курса               | 0 | Персональные хранилища курсов / Абашеева Нина Леонидовна 🕈 |                |
| Видимость курса               | 0 | Показать 🗢                                                 |                |
| Дата начала курса             | 0 | 17 ≑ декабря ≑ 2020 ≑ 00 ≑ ش                               |                |
| Дата окончания курса          | 0 | 25 ♦ февраля ♦ 2021 ♦ 02 ♦ 00 ♦ 🏥 🖾 Включить               |                |
|                               |   | Вычислить дату окончания из числа разделов                 |                |
| Идентификационный номер курса | 0 |                                                            |                |
| • Описание                    |   |                                                            |                |
| Описание курса                | 0 |                                                            |                |
|                               |   | Описание электронного курса                                |                |

5. Раздела *Группы*. Чтобы видеть разделение участников по группам, нужно указать **Групповой режим** — Изолированные группы.

| - Группы                 |           |                                                   |
|--------------------------|-----------|---------------------------------------------------|
| Групповой режим          | 0         | Изолированные группы 🕈                            |
| Принудительный групповой | і режим 🝞 | Her ¢                                             |
| Поток по умолчанию       |           | Пусто 🗢                                           |
| • Переименование         | ролей 🛛   |                                                   |
| • Теги                   |           |                                                   |
|                          |           | Сохранить и вернуться Сохранить и показать Отмена |

6. Далее нажать кнопку Сохранить и показать

7. Для того, чтобы начинать наполнять курс нужно перейти в Режим редактирования

| <ul> <li>В начало</li> </ul>          | Сбъявления              |
|---------------------------------------|-------------------------|
| 🚯 Личный кабинет                      |                         |
| > Страницы сайта                      |                         |
| <ul> <li>Мои курсы</li> </ul>         | 17 декабря - 23 декабря |
| ✓ КратНазвКурса                       |                         |
| > Участники                           |                         |
| 🛡 Значки                              |                         |
| 🗹 Компетенции                         |                         |
| 🖽 Оценки                              |                         |
| > Общее                               | 21 sevenne - Causena    |
| > 17 декабря - 23 декабря             | эт декаоря - о января   |
| > 24 декабря - 30 декабря             |                         |
| > 31 декабря - 6 января               | 7 42                    |
| > 7 января - 13 января                | 7 января - 13 января    |
| > 14 января - 20 января               |                         |
| > 21 января - 27 января               |                         |
| > 28 января - 3 февраля               | 14 января - 20 января   |
| > 4 февраля - 10 февраля              |                         |
| > 11 февраля - 17 февраля             |                         |
| > 18 февраля - 24 февраля             | 21 января – 27 января   |
|                                       |                         |
|                                       |                         |
| Настроики                             | 28 января - 3 февраля   |
| <ul> <li>Управление курсом</li> </ul> |                         |
| 👲 Релактировать настройки             |                         |
| 🖋 Режим редактирования                | 4 февраля - 10 февраля  |
| > Пользователи                        | i tespani io tespani    |
|                                       |                         |

8. Для наполнения курса нажмите кнопку Добавить элемент или ресурс и выберите элемент, который вы хотите добавить в курс

## Полное название курса в начало / Мои курсы / КратНазвКурса

| Навигация                     | ÷ • • |                                    |                                                 |
|-------------------------------|-------|------------------------------------|-------------------------------------------------|
| ✓ В начало                    |       |                                    | Редактировать 👻 💄                               |
| 🚯 Личный кабинет              |       | <ul> <li>мщ Оовявления </li> </ul> | Гедиктироваты                                   |
| > Страницы сайта              |       |                                    |                                                 |
| <ul> <li>Мои курсы</li> </ul> |       |                                    | - добавить элемент или ресурс                   |
| ✓ КратНазвКурса               |       |                                    |                                                 |
| Участники                     |       | 🕂 17 декабря - 23 декабря 🖌        | Редактировать 🔻                                 |
| 🛡 Значки                      |       |                                    |                                                 |
| 🗹 Компетенции                 |       |                                    | <ul> <li>Добавить элемент или ресурс</li> </ul> |
|                               |       |                                    |                                                 |

9. При выборе элемента или ресурса справа отображается описание элемента

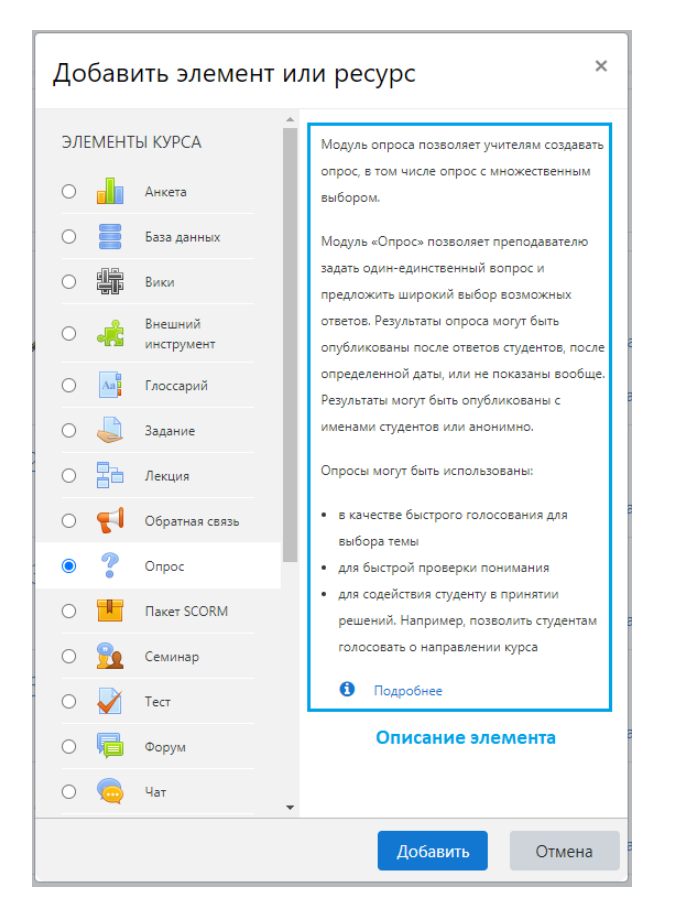

10. Таким же образом наполнить все остальные разделы электронного курса.

11. После окончания наполнения нажмите кнопку Завершить редактирование.

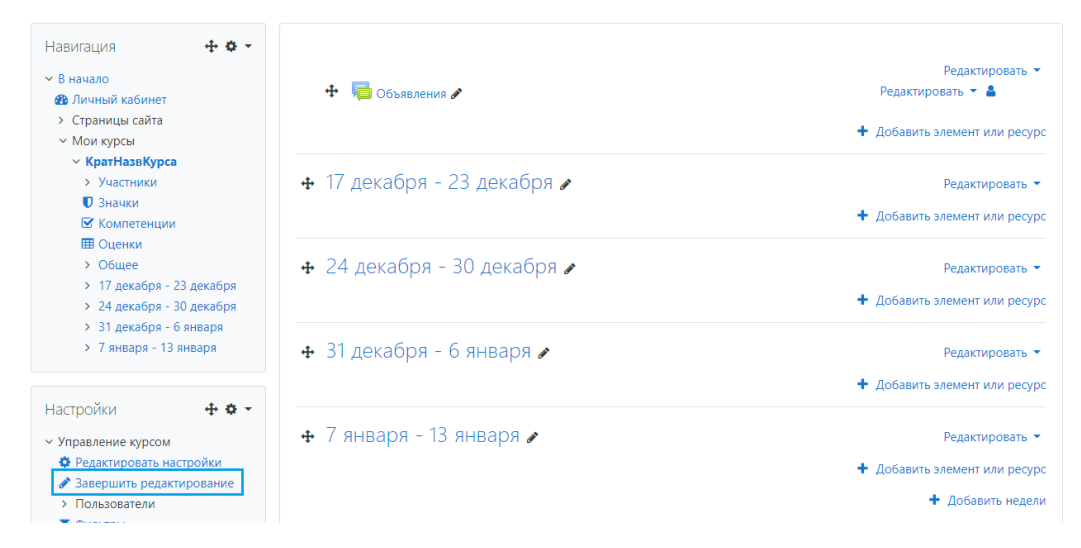

12. Проверить и при необходимости настроить доступность разделов/элементов ЭК.

13. При необходимости внесите правки в настройки курса.

| ✓ В начало                                    | П Объявления            |
|-----------------------------------------------|-------------------------|
| 🚳 Личный кабинет                              |                         |
| <ul> <li>Страницы сайта</li> </ul>            |                         |
| <ul> <li>Мои курсы</li> </ul>                 | 17 декабря - 23 декабря |
| КратНазвКурса                                 |                         |
| > Участники                                   |                         |
| • значки                                      | 24 декабря - 30 декабря |
| С компетенции                                 |                         |
| х Общее                                       |                         |
| > 17 gerafing - 23 gerafing                   | 31 декабря - 6 января   |
| <ul> <li>24 gerafing - 30 gerafing</li> </ul> |                         |
| <ul> <li>31 декабря - 6 января</li> </ul>     |                         |
| > 7 января - 13 января                        | 7 января - 13 января    |
| > 14 января - 20 января                       |                         |
| > 21 января - 27 января                       |                         |
| > 28 января - 3 февраля                       | 14 января – 20 января   |
| > 4 февраля - 10 февраля                      |                         |
| > 11 февраля - 17 февраля                     |                         |
| > 18 февраля - 24 февраля                     | 21 января - 27 января   |
|                                               |                         |
|                                               |                         |
| Настройки                                     | 28 января - 3 февраля   |
| У Управление курсом                           |                         |
| Редактировать настройки                       |                         |
| Режим редактирования                          | 4 февраля - 10 февраля  |
| > Пользователи                                |                         |
| _                                             |                         |

14. Для переноса курса на площадку el.nsu.ru заполнить Форма для открытия доступа студентам к электронному курсу на сайте et.nsu.ru.

## Связанные статьи

• Алгоритм создания электронного курса (Э/К)